# StrikePlagiarism.com

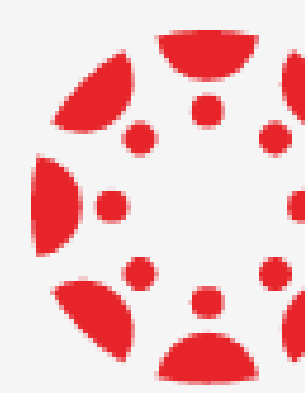

# CANVAS BY INSTRUCTURE

How to upload a document?

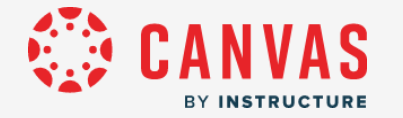

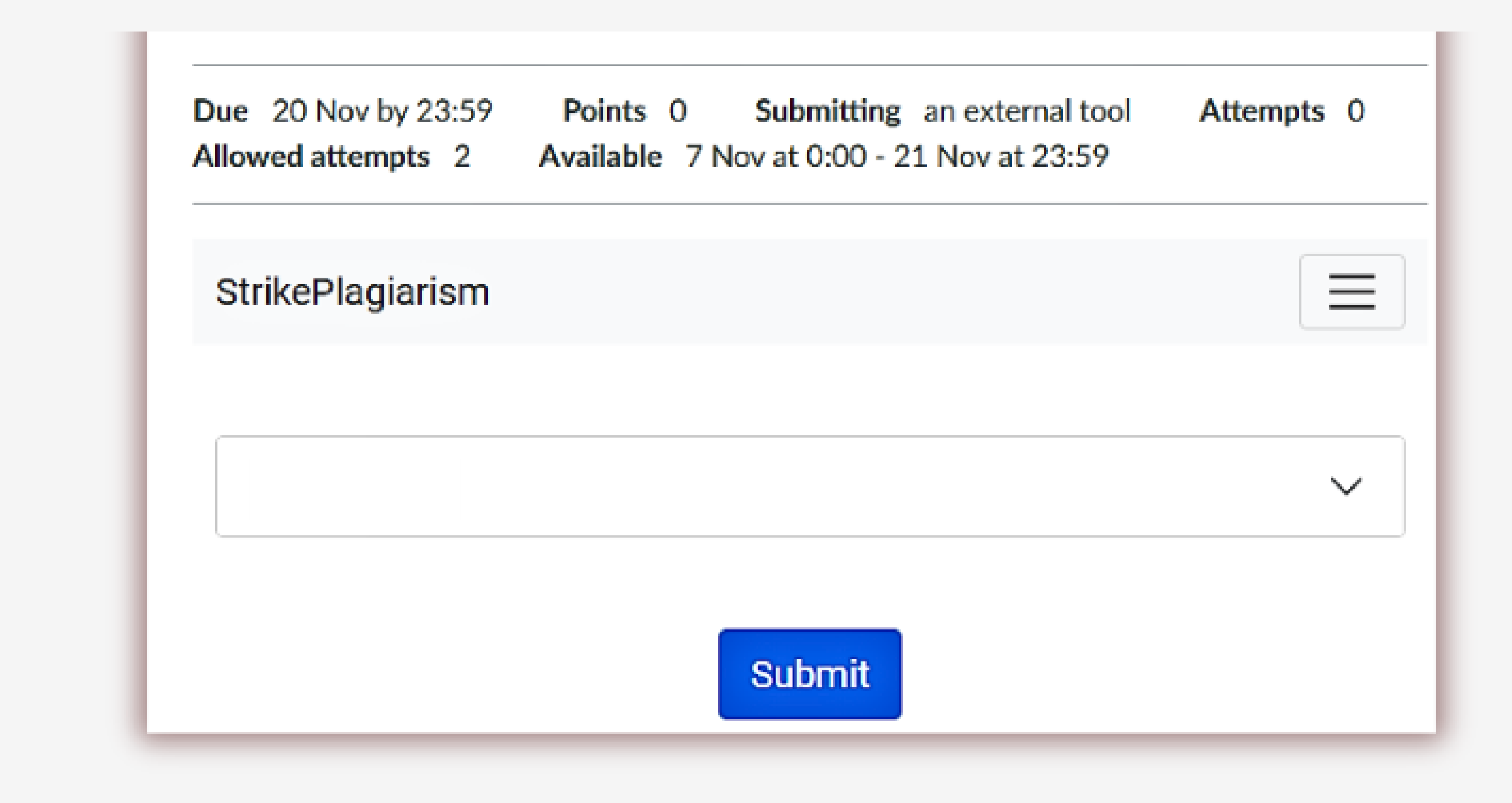

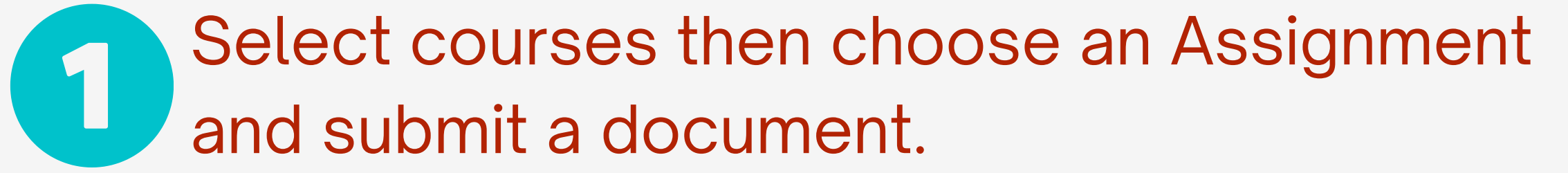

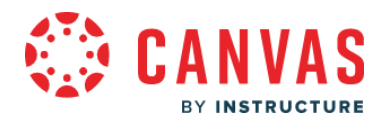

| g Dpload local file       | 🖹 Input text 🛛 🌰 ( | Cloud upload |               |
|---------------------------|--------------------|--------------|---------------|
| Drag or select a file     | from your device   |              |               |
| Name                      |                    |              |               |
| Anna                      |                    |              |               |
| Attachment<br>Upload file |                    |              |               |
|                           | Successfully sent  | t            | Send and view |
|                           |                    |              | 2             |

You have three ways to submit the document:

- upload a file from your device
- input text
- cloud upload (google doc.)

Then, click send and view and if you do everything correctly you will see your document is successfully sent.

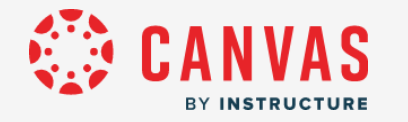

| StrikePl        | lagiarism              |                   |                           | Descenter                                                                             |
|-----------------|------------------------|-------------------|---------------------------|---------------------------------------------------------------------------------------|
| (1) Tes<br>Name | t<br>Uploaded at       | Grade SC1         | Status                    | Test Coordinato<br>definit<br>Copy<br>copyri<br>infring<br>reproc<br>copyri<br>rights |
| Anna            | 11 Nov 2022, 4:43 p.m. | 0.0 <u>82.14%</u> | Grade Pending             | bound<br>rights<br>or, in s<br>the ba<br>The L<br>Online<br>(Harpo                    |
|                 | 3                      | Click here and    | open an<br>ilarity Report | throug<br>gover<br>Ursul<br>From                                                      |

# When the file has been verified, you can view the verification result and track its status.

Report date 11.11.2022 Edit date ---

# English -

Ð

0

≈

^

 $\sim$ 

# definition and use of core

Copyright infringement (colloquially referred to as piracy) is the use of works protected by copyright law without permission for a usage where such permission is required, thereby infringing certain exclusive rights granted to the copyright holder, such as the right to reproduce, distribute, display or perform the protected work, or to make derivative works. The copyright holder is typically the work's creator, or a publisher or other business to Exclusive rights are a form of monopoly. Exclusive rights can be established by law or by contractual obligation, but the scope of enforceability will depend upon the extent to which others are bound by the instrument establishing the exclusive right; thus in the case of contractual rights, only persons that are parties to a contract will be affected by the exclusivity. Exclusive rights may be granted in property law, copyright law, patent law, in relation to public utilities, or, in some jurisdictions, in other sui generis legislation. Many scholars argue that rights form the basis for the concepts of ownership and property.

The Law From Old English lagu (something laid down or fixed) (Harper, Douglas. "law" . Online Etymology Dictionary.); legal comes from Latin legalis, from lex "law," "statute" (Harper, Douglas. "legal" . Online Etymology Dictionary.) is a system of rules usually enforced through a set of institutions. The purpose of law is to provide an objective set of rules for governing conduct and maintaining order in a society.

Ursula von der Leyen was elected to the Parliament of Lower Saxony in the 2003 state election. From 2003 to 2005 she was a minister in the state government of Lower Saxony, serving in the cabinet of Christian Wulff, with responsibility for social affairs, women, family, and health.[39] In 2003, von der Leyen was part of a group assigned by then-opposition leader and CDU chairwoman Angela Merkel to draft alternative proposals for social welfare reform in response to Chancellor Gerhard Schröder's "Agenda 2010 Roman Herzog recommended a comprehensive package of reform proposals including, among other things, decoupling health and nursing care premiums from people's earnings and levying a monthly lump sum across the board instead.[40]

2005 campaign poster featuring yon der Leven

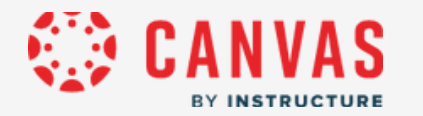

The student will be notified about status of a Similarity Report and can see the Grade score.

The status of report can be in Process, Rejected or Accepted. Student can resubmit the paper only if the status is rejected, but only as many times as set by the supervisor at the stage of assignment creation. If the paper is accepted, it's added to the database.

| StrikePla |             |       |     |        |
|-----------|-------------|-------|-----|--------|
| 🚯 Test    |             |       |     | ~      |
| Name      | Uploaded at | Grade | SC1 | Status |
|           |             |       |     |        |

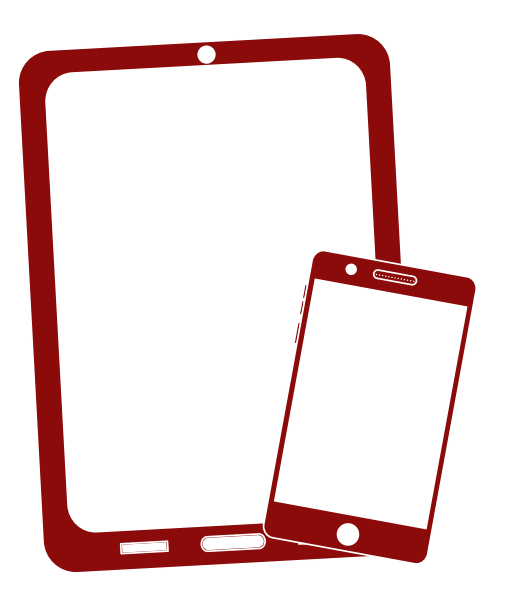

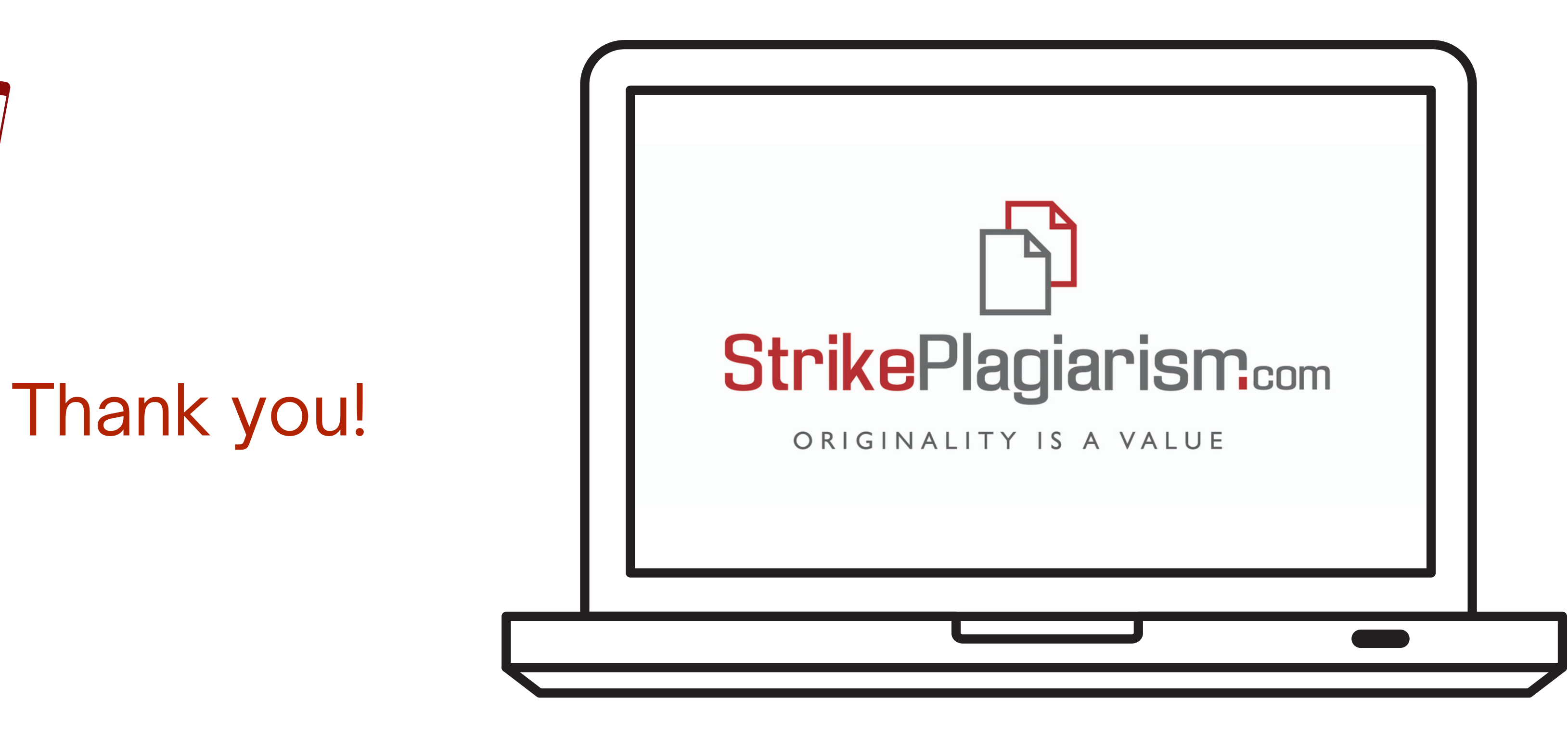

If you have any questions, please, contact us contact@strikeplagiarism.com